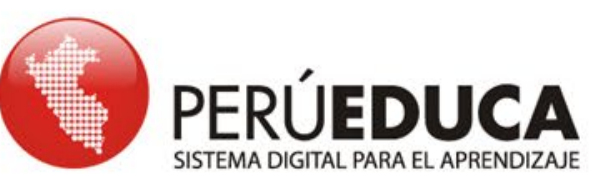

## LA COMPUTADORA

## **DISPOSITIVOS MÓVILES**

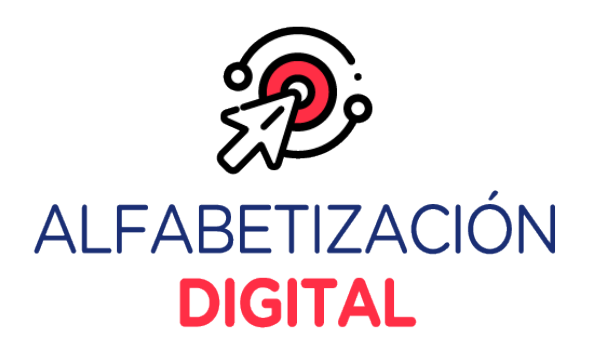

Q. ....

#### >> La computadora

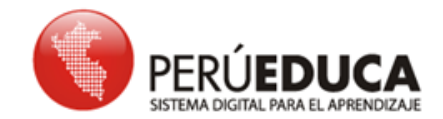

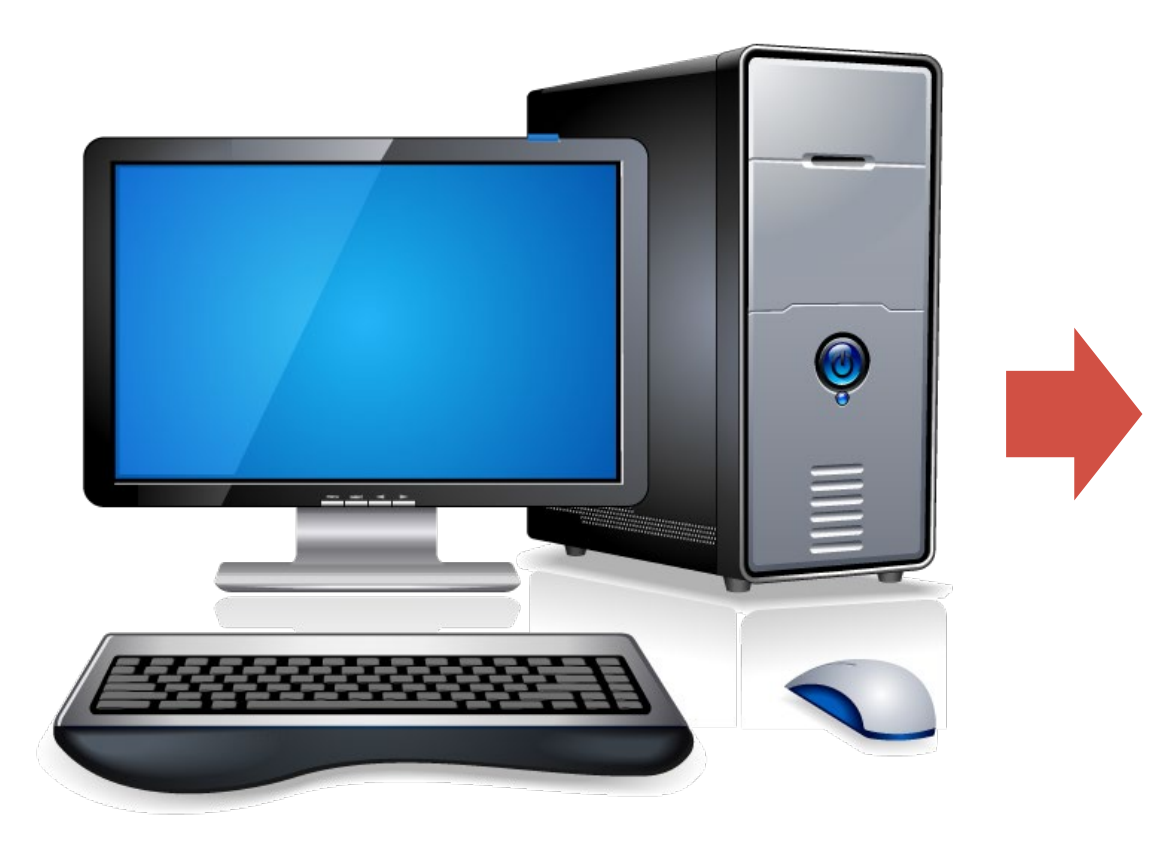

La computadora es una máquina electrónica que recibe, procesa y almacena datos mediante el ingreso de instrucciones. Tiene componentes físicos denominados hardware y componentes lógicos denominados software.

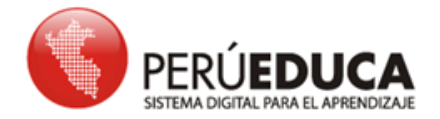

### >> Partes principales de la computadora

La computadora se compone de dos partes principales: Hardware y Software.

El hardware: Está conformado por partes

físicas tangibles y estas son las siguientes:

- a) La torre
- b) Periféricos de entrada
- c) Periféricos de salida
- d) Periféricos de entrada y salida
- e) Periféricos de almacenamiento

<u>El software</u>: Es la parte lógica de la computadora, conformada por los programas o las aplicaciones informáticas. El software presenta programas, como Microsoft PowerPoint, Excel, Word, Paint, entre otros.

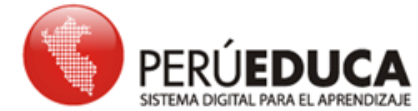

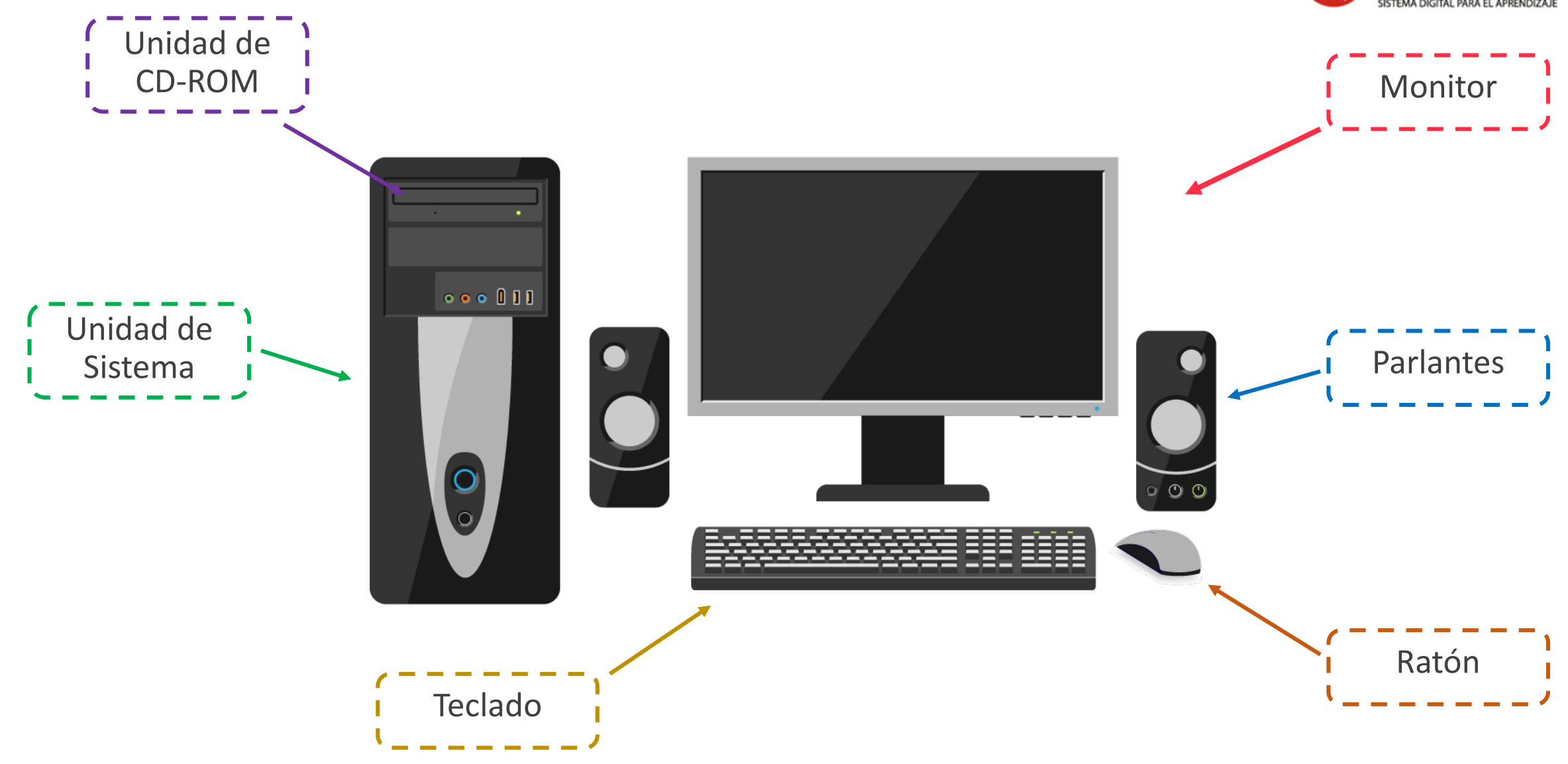

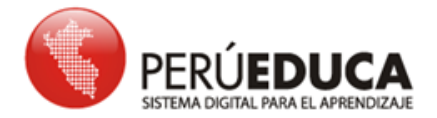

La torre

а

Es una carcasa de metal o plástico con los componentes que conforman una PC. Su función es brindar protección adicional.

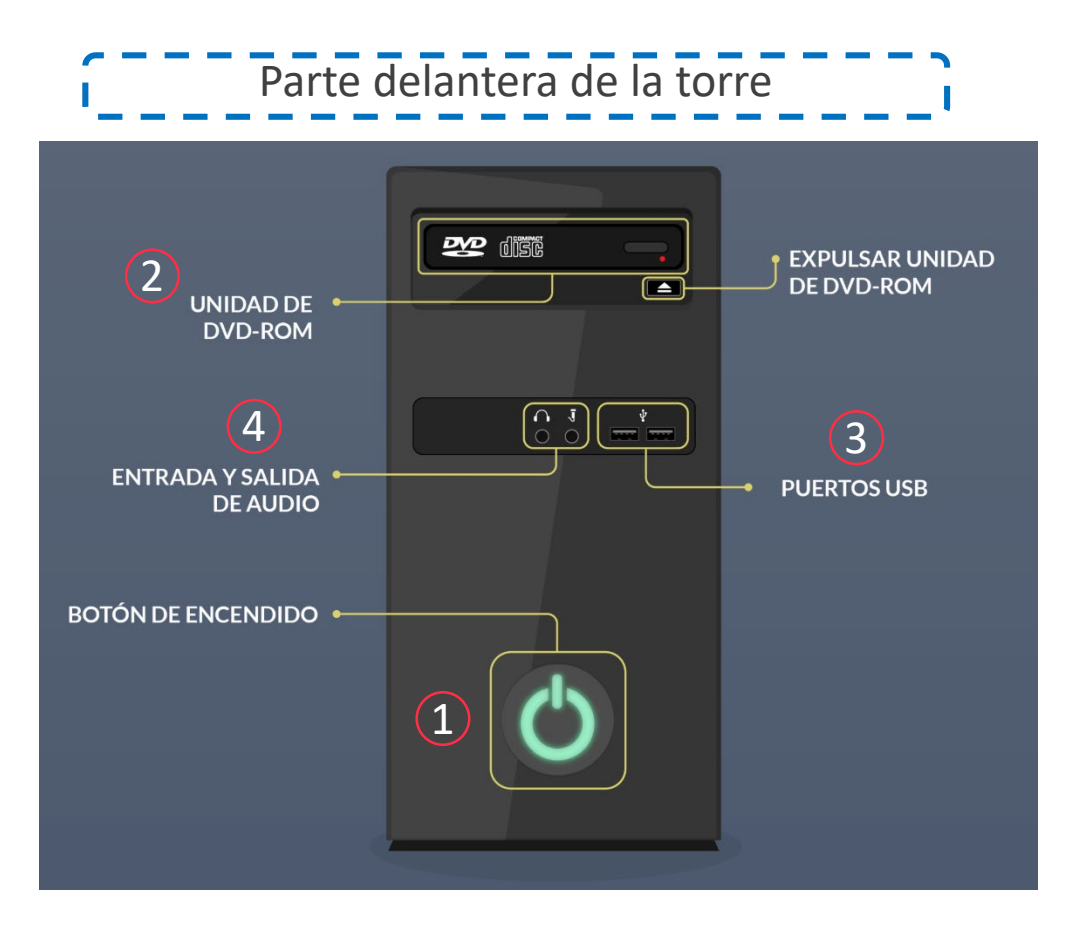

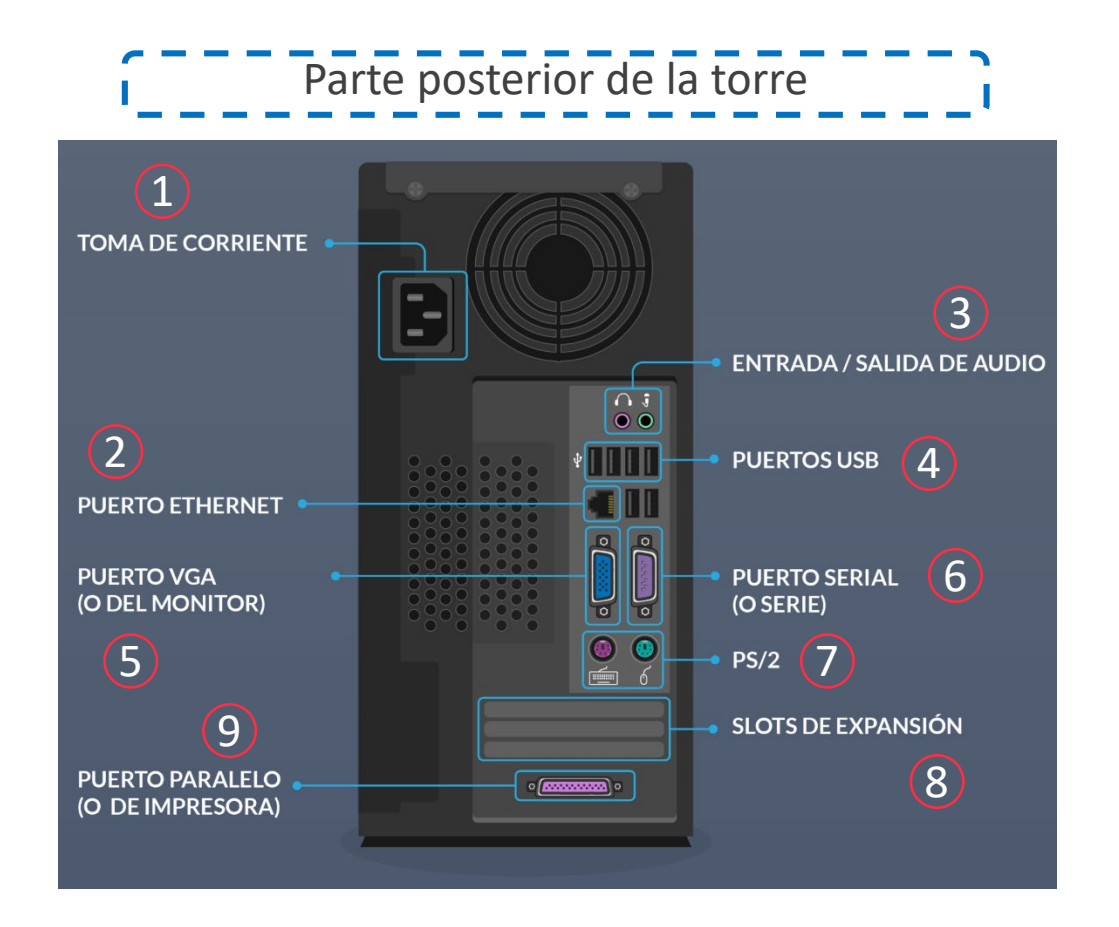

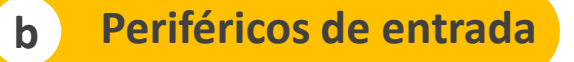

Periféricos que permiten introducir datos o información en una computadora, para luego ser procesados a través de la computadora.

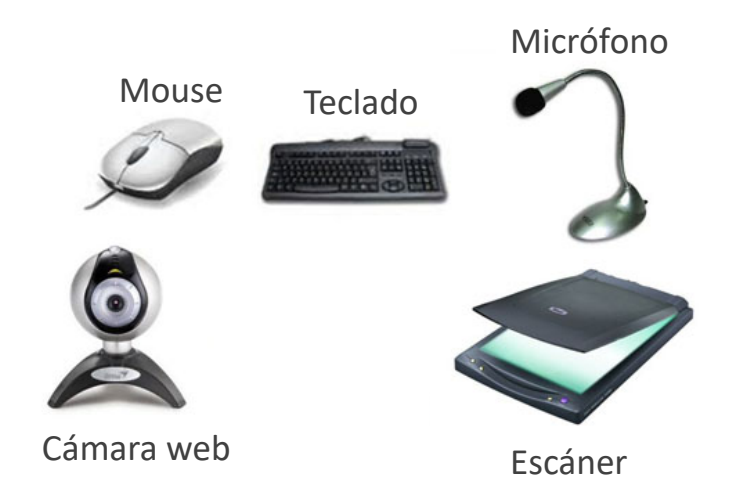

Periféricos de entrada y salida

d

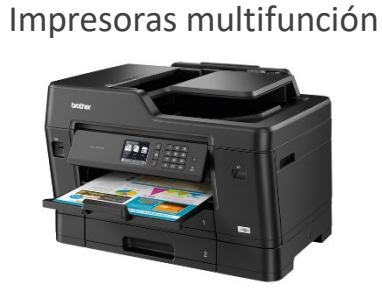

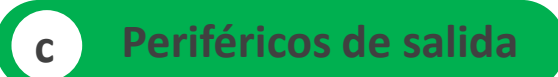

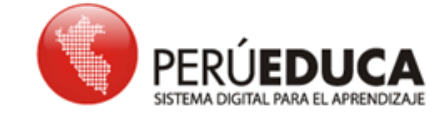

Periféricos información reciben que procesada la computadora la en V reproducen para ser perceptible ante el usuario.

#### Monitor o pantalla

Pantalla táctil

Impresora

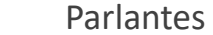

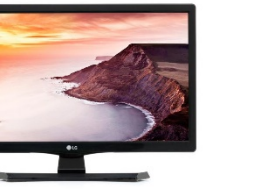

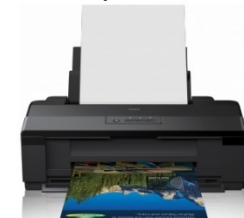

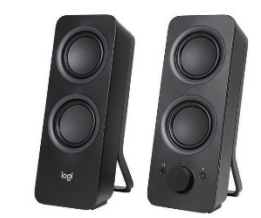

**Proyector digital** 

Auriculares

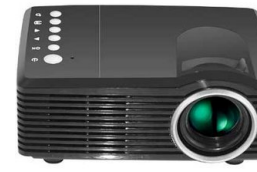

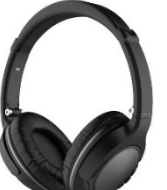

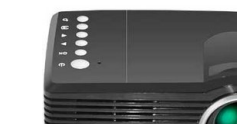

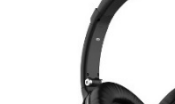

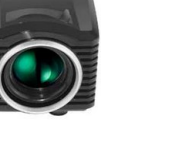

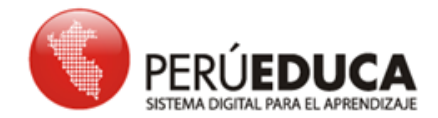

\_ \_ 00

0

#### >> Encendido de la computadora

2

Conecte los cables en el tomacorriente.

Para **encender** la computadora, debe seguir estos pasos:

Presione el botón Power para encender la torre.

Encienda la pantalla como apoyo visual.

Recuerda que algunas computadoras modernas no presentan torre, porque viene incorporado en el monitor. Su proceso de encendido será mucho más fácil; puesto que, solo tendrá que estar conectado y presionar el botón que se encuentra al costado del monitor. Asimismo, las entradas para los dispositivos externos como el USB se ubicarán a los costados.

Entradas

para el USB

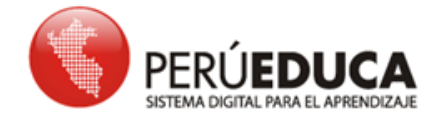

Botón de

encendido

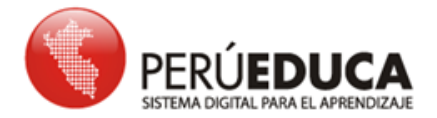

#### >> El escritorio

El escritorio de Windows es la pantalla principal que se observa luego de encender la computadora. Muestra íconos de los programas informáticos que se utiliza con más frecuencia.

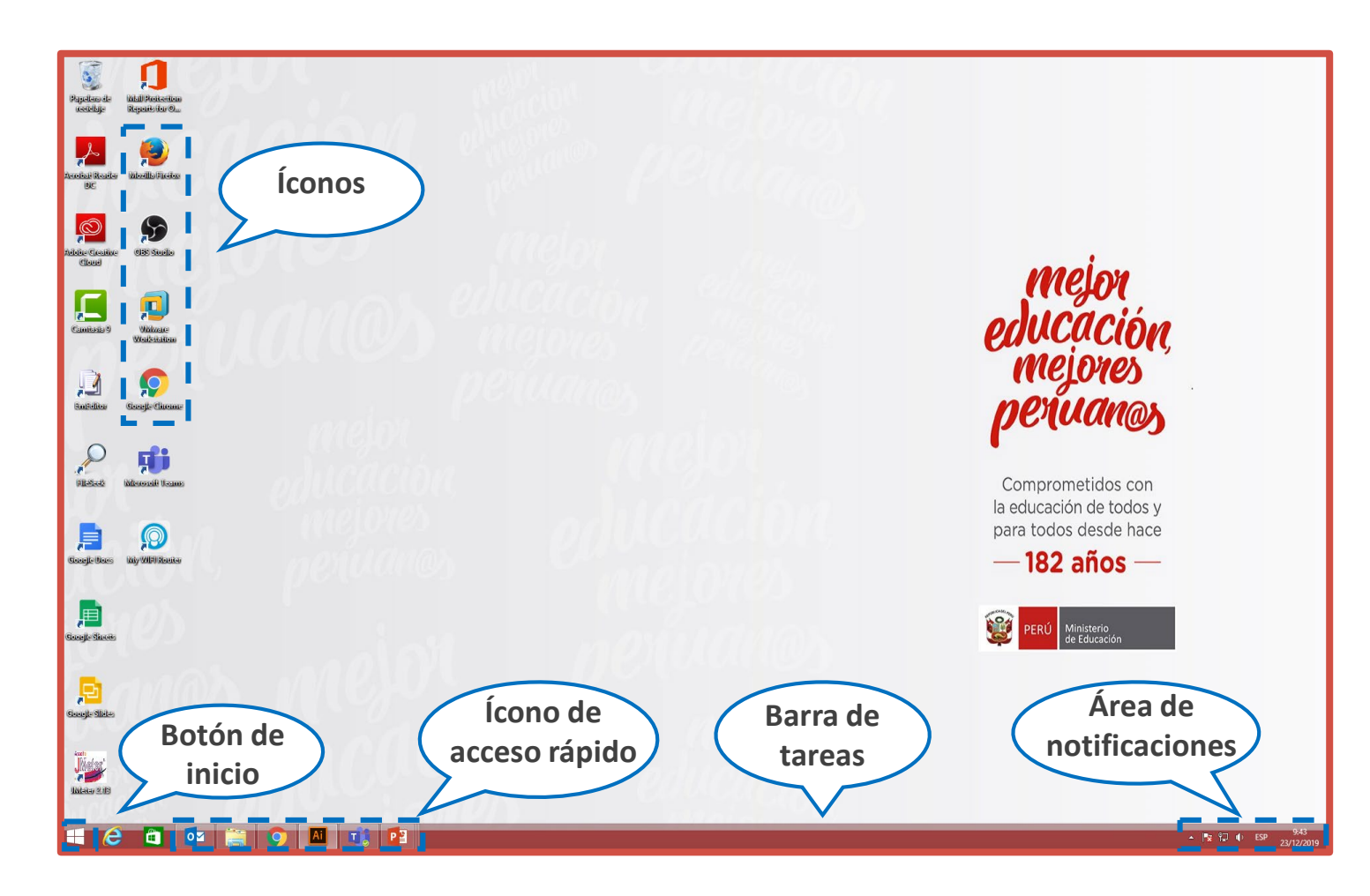

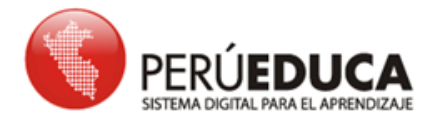

#### >> Las ventanas

Cuando se abren programas o aplicaciones bajo la plataforma Windows, aparecen interfaces denominadas ventanas. Estas nos permiten tener varios programas o aplicaciones funcionando a la vez, que podemos cambiar de uno a otro.

Las ventanas tienen una estructura similar y podemos ocultarlas o mostrarlas. Por ejemplo, se analizará la ventana del **Bloc de notas**.

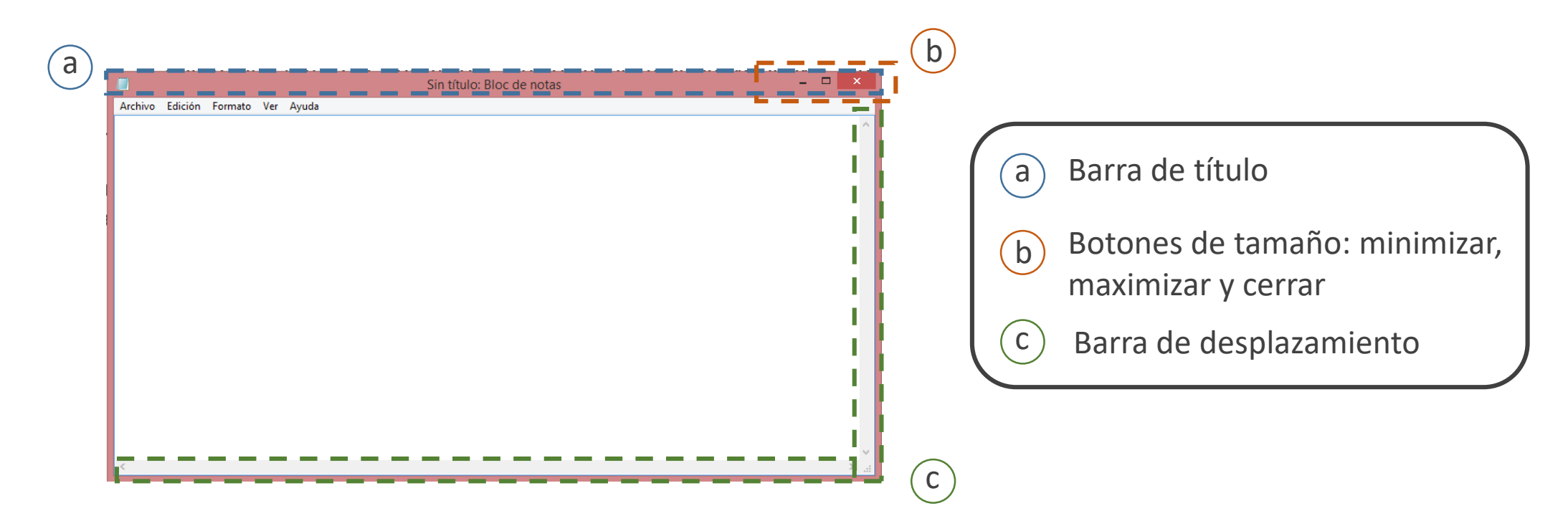

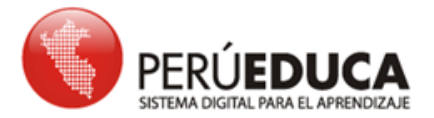

#### >> Uso del mouse

El mouse permite interactuar con los objetos (íconos, ventanas, carpetas, etc.) que aparecen en la pantalla, para ello haga clic sobre ellos.

**Tiene dos botones:** 

- El izquierdo sirve para abrir, arrastrar, seleccionar y ejecutar funciones.
- El derecho sirve para acceder a funciones adicionales de los comandos.

Generalmente, presenta una rueda central denominada *scroll*, que permite desplazar documentos desde la parte superior a la inferior y viceversa.

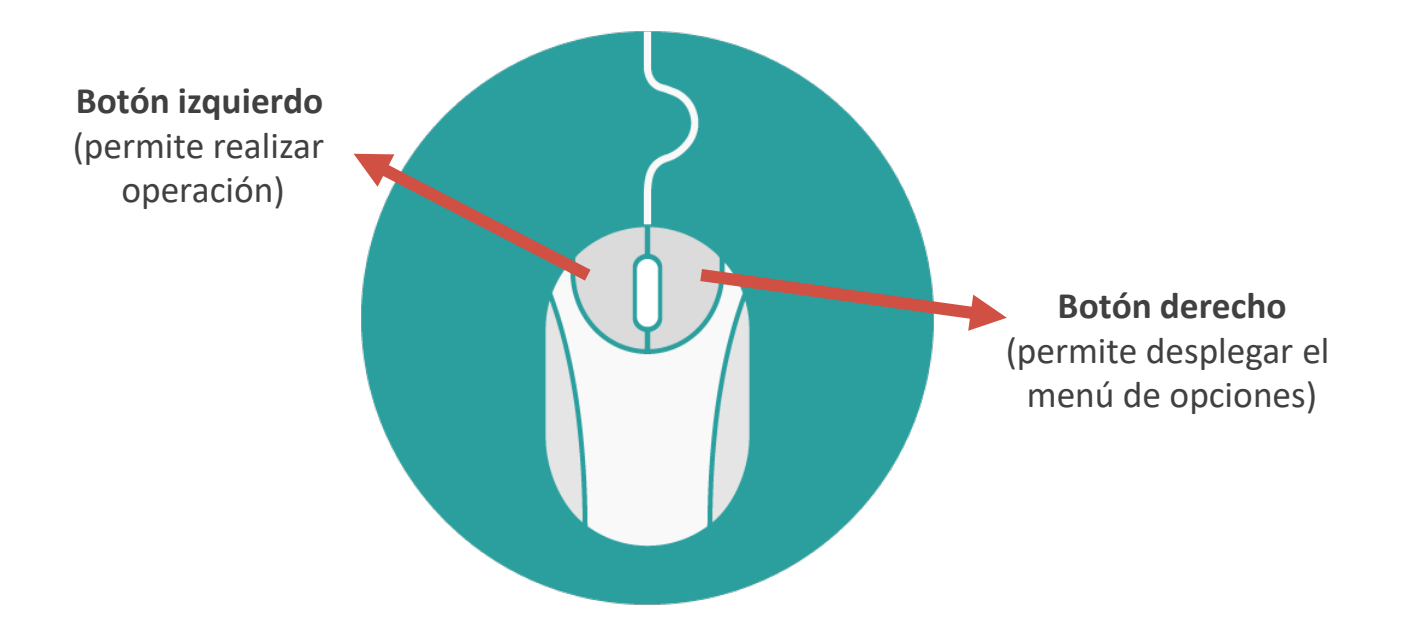

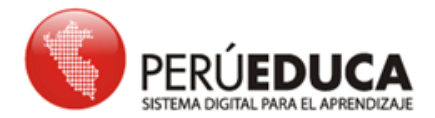

#### >> Uso del teclado

**Teclas de función:** Se encuentran en la parte superior del teclado (F1,F2,F3) y sirven para realizar una función específica para acceder a los programas.

**Teclas de control:** Estas son Ctrl, Alt, Esc, Windows y se utilizan solas o en combinación con números para realizar diversas funciones como abrir, guardar, imprimir, entre otras funciones.

**Teclas alfanuméricas:** Contiene números y letras, símbolos y signos de puntuación. Sirven para escribir mensajes de texto.

**Teclado numérico:** Contiene cifras para facilitar las operaciones numéricas como suma, resta, multiplicación y división.

**Teclas especiales y de desplazamiento:** Permite el desplazamiento por documentos, páginas Web. Sirven para editar algunos textos. Entre ellas están Supr, inicio, fin, RePág, AvPág, ImpPt y las teclas de dirección.

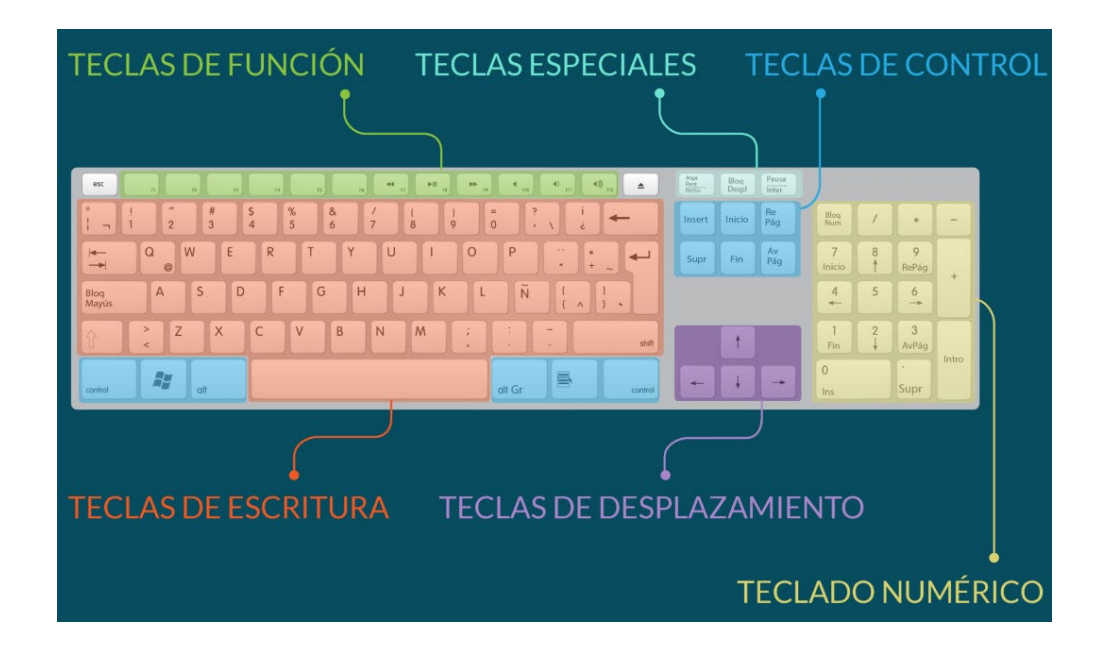

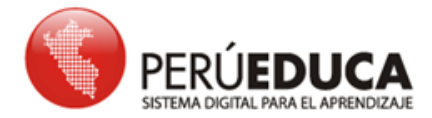

#### >> Apagado de la computadora

Cierre todos los programas abiertos y guarde la información.

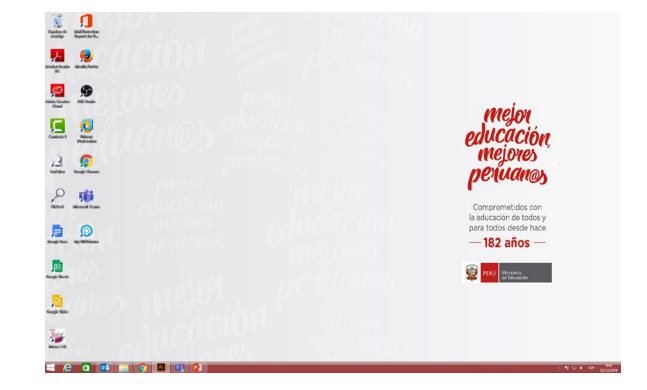

Para **apagar** la computadora, debe seguir estos pasos:

2

Presione la tecla **Windows** para activar la ventana del Menú.

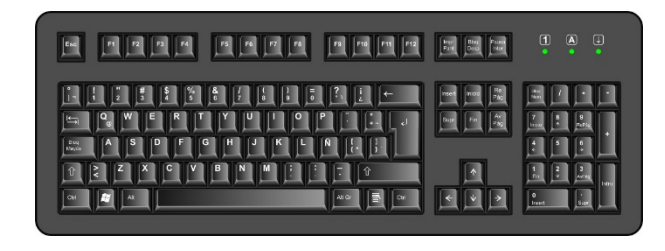

Seleccione la opción Apagar.

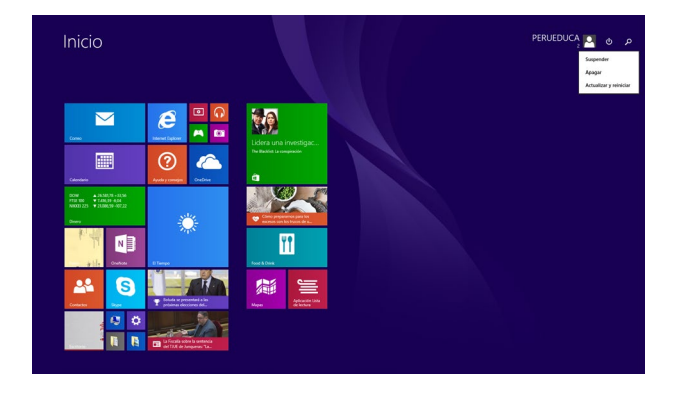

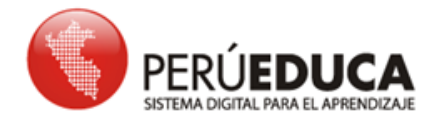

#### >> Dispositivos móviles

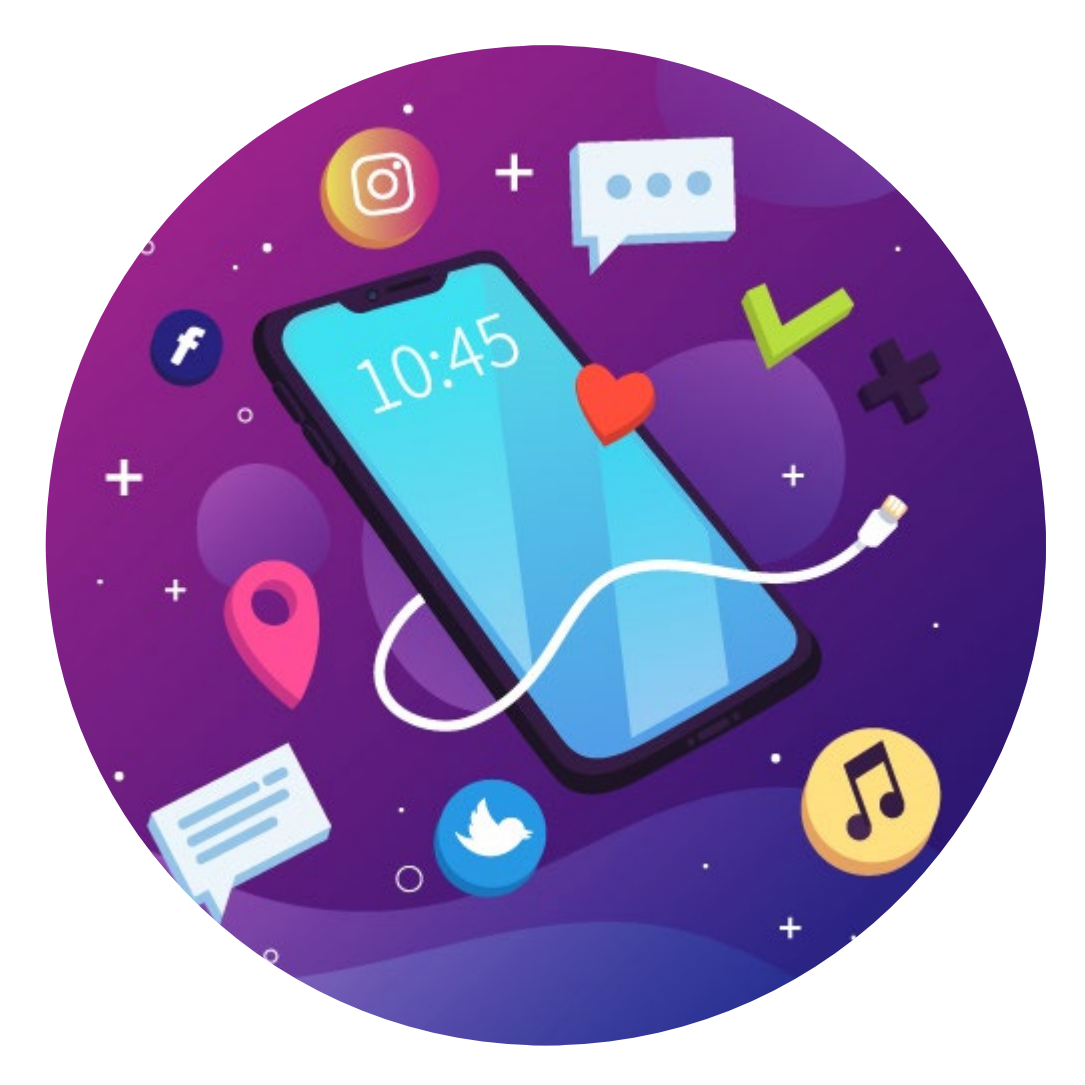

Son dispositivos pequeños con capacidad de procesamiento de datos que pueden ser transportados por una persona.

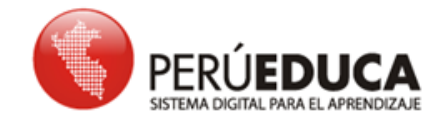

#### >> ¿Qué podemos hacer con los celulares o teléfonos móviles?

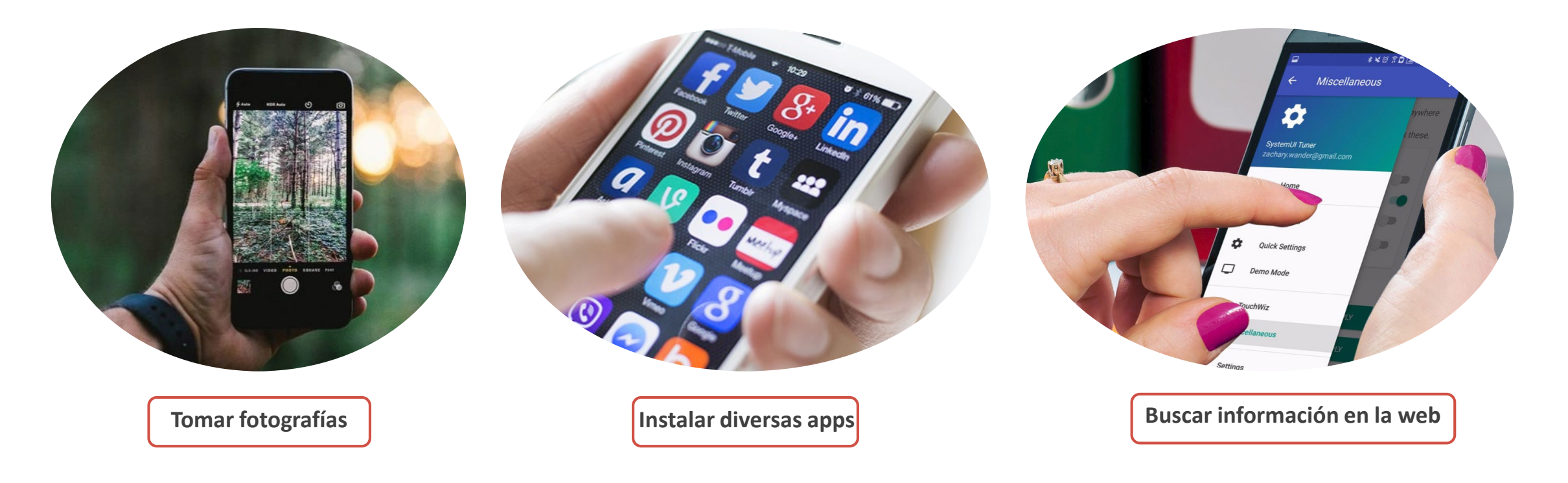

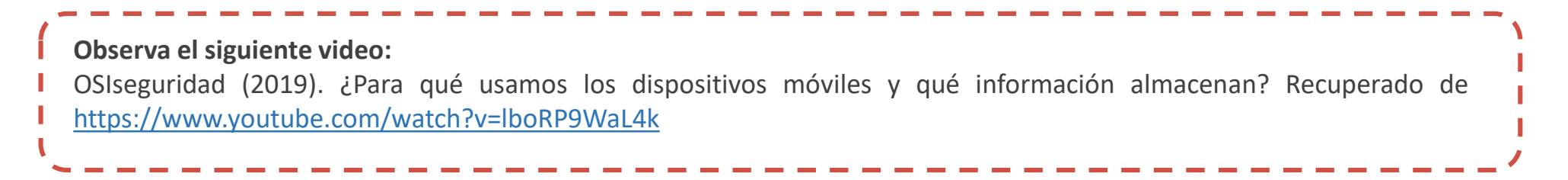

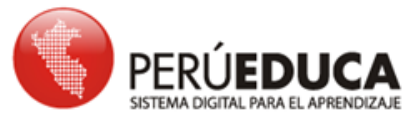

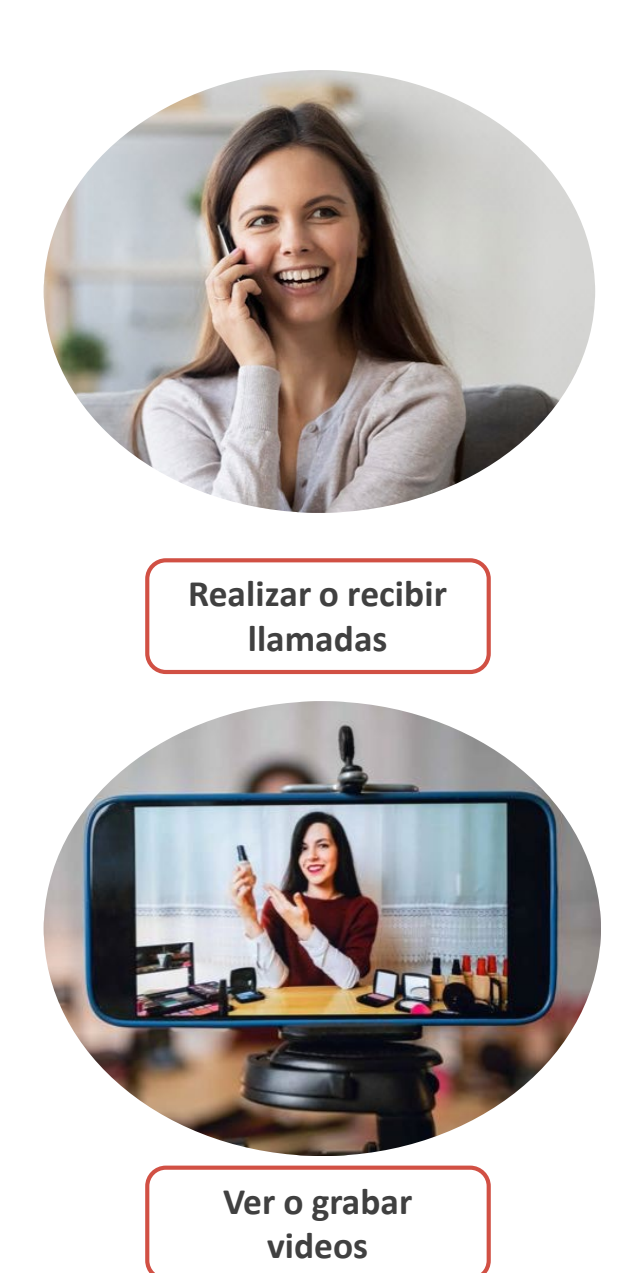

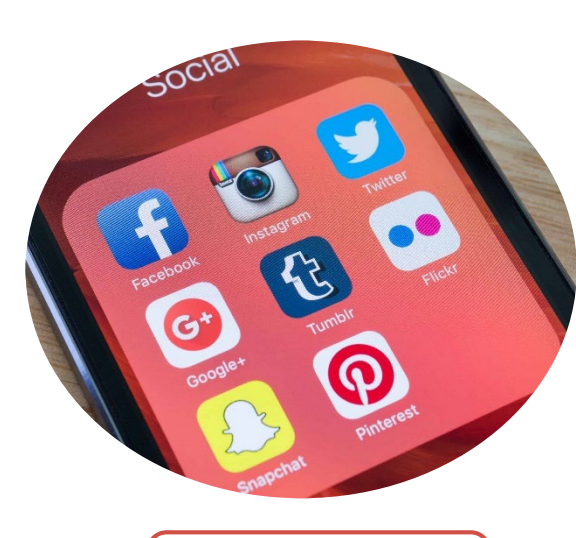

Interactuar en redes sociales

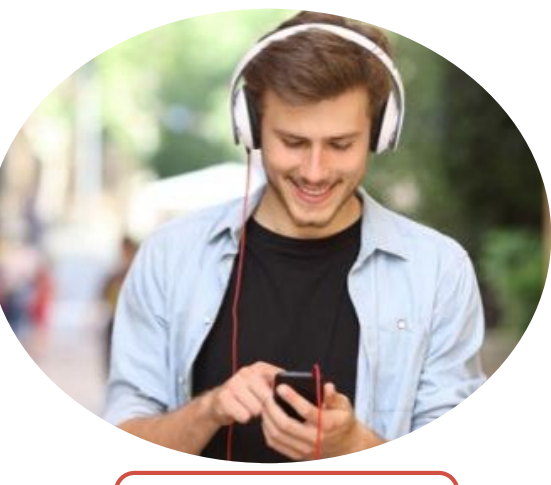

Escuchar música

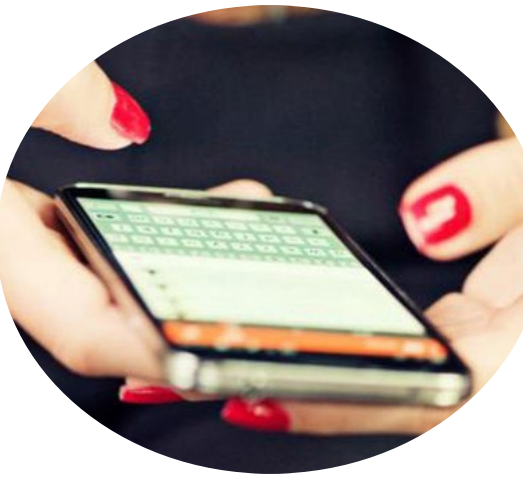

Recibir o enviar mensajes

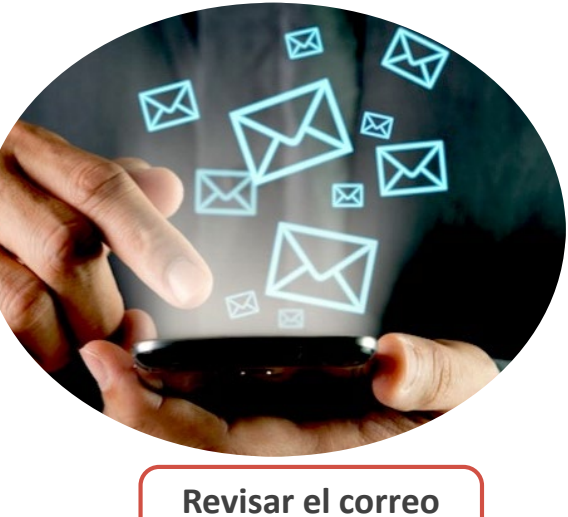

Revisar el correo electrónico

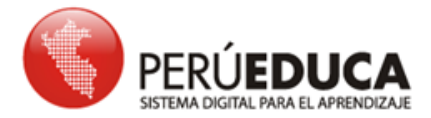

Estimado maestro: ¿Sabía usted que puede compartir megas o conexión de Internet que posee en su teléfono móvil a su laptop, computador u otro celular?

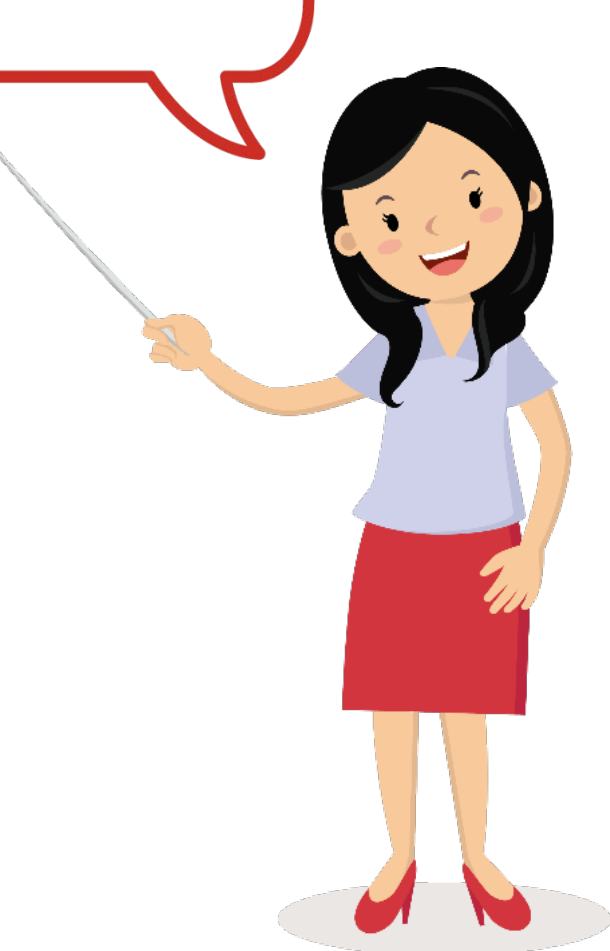

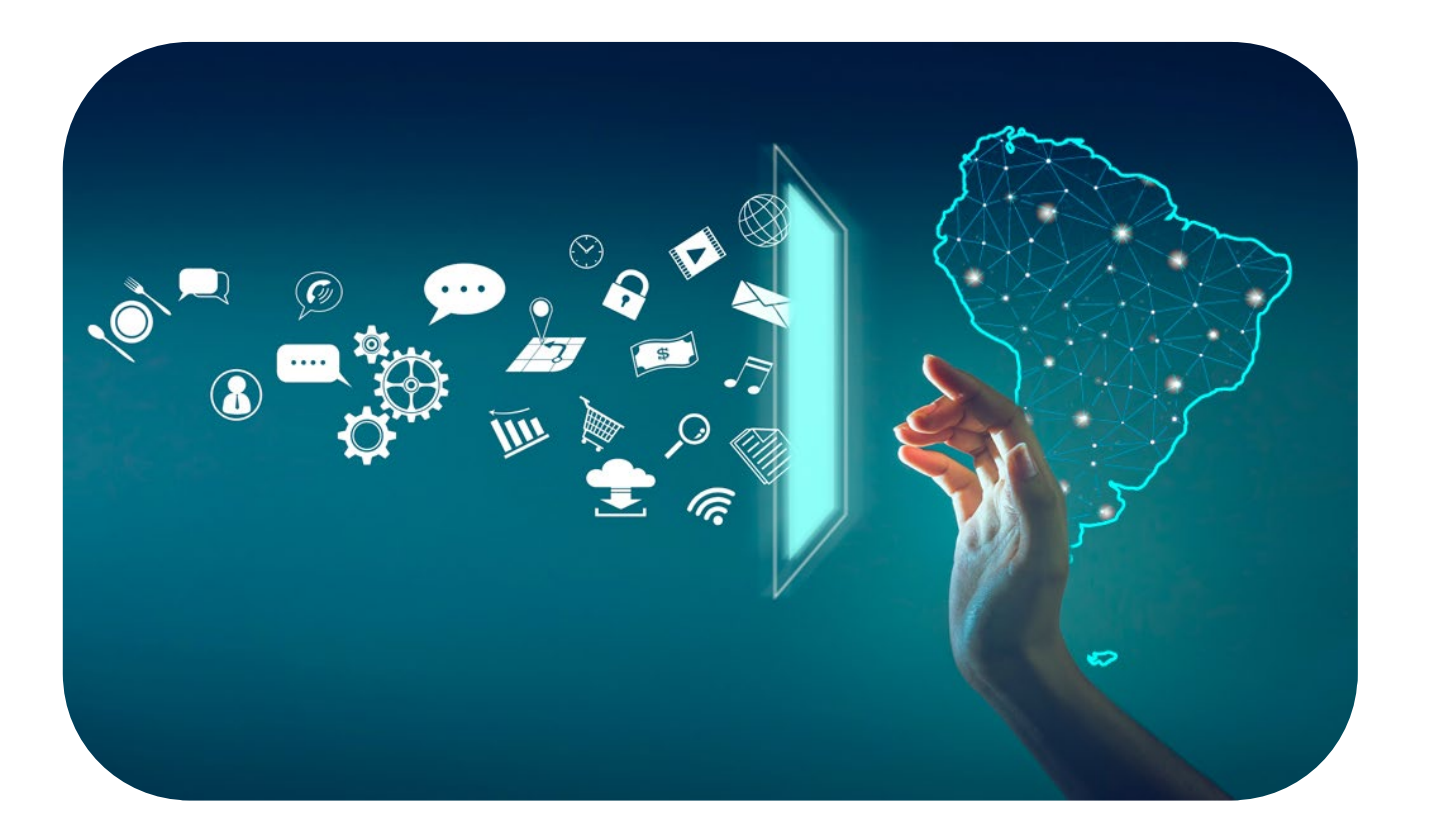

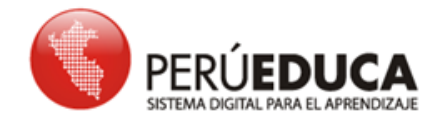

El acceso a Internet se ha vuelto una necesidad indispensable para nuestra vida cotidiana.

Nosotros como docentes necesitamos de la Web para buscar información, descargar materiales o videos para nuestros estudiantes, revisar correos, acceder a cursos virtuales, entre otros.

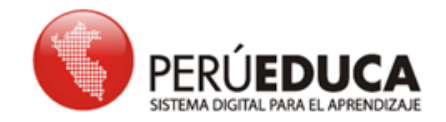

#### >> ¿Cómo compartir Internet o megas del celular a una laptop o computadora?

- Ir a los ajustes y/o configuración del celular
- Ingresar a Conexiones inalámbricas
- Anclaje y/o zona Wifi portátil
- Activar la zona Wifi portátil
- Escribir la contraseña de conexión
- Presionar Conectar

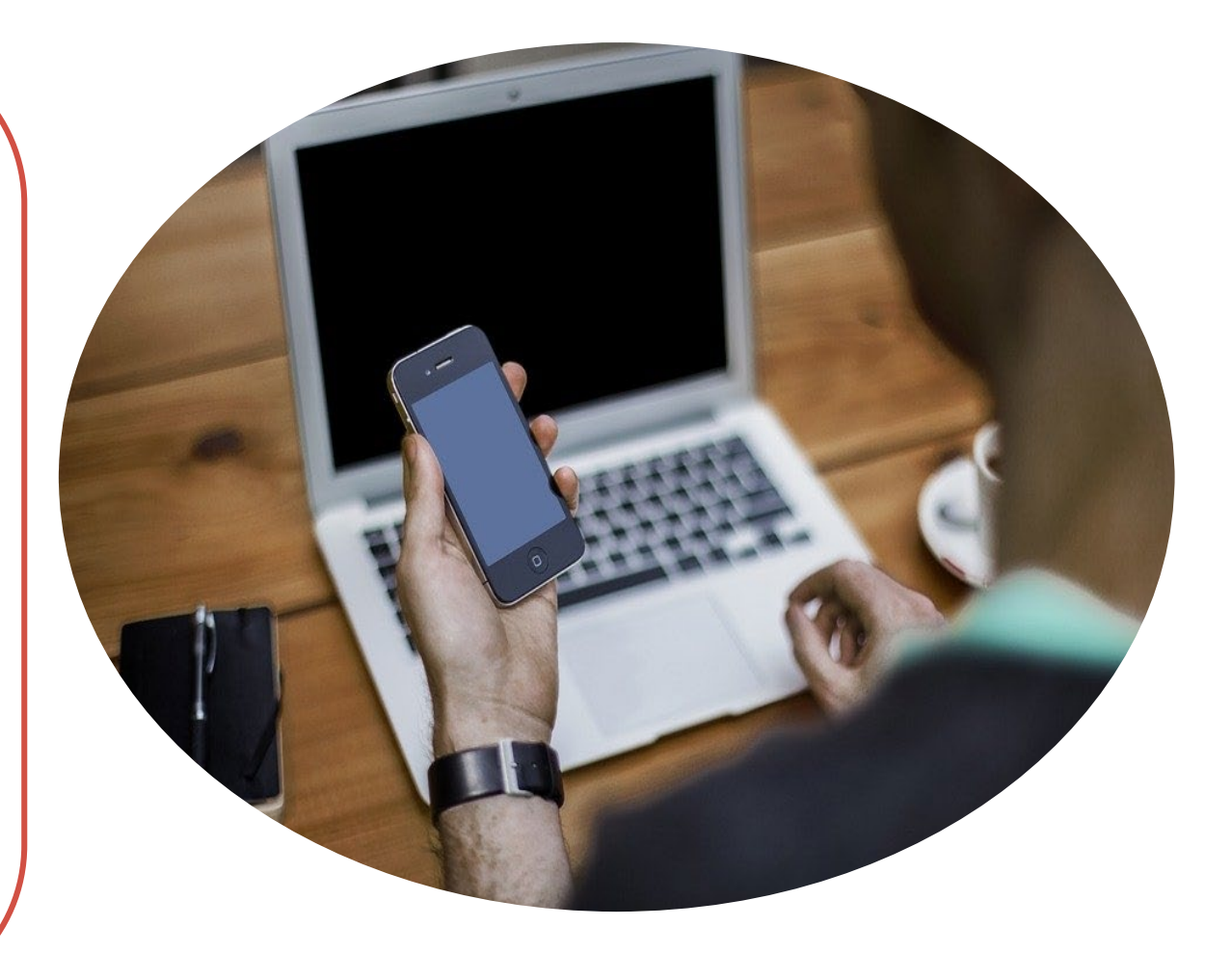

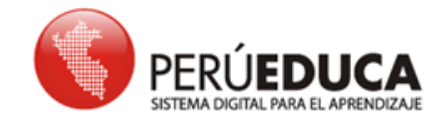

# >¿Cómo compartir Internet o megas del celular a otro celular?

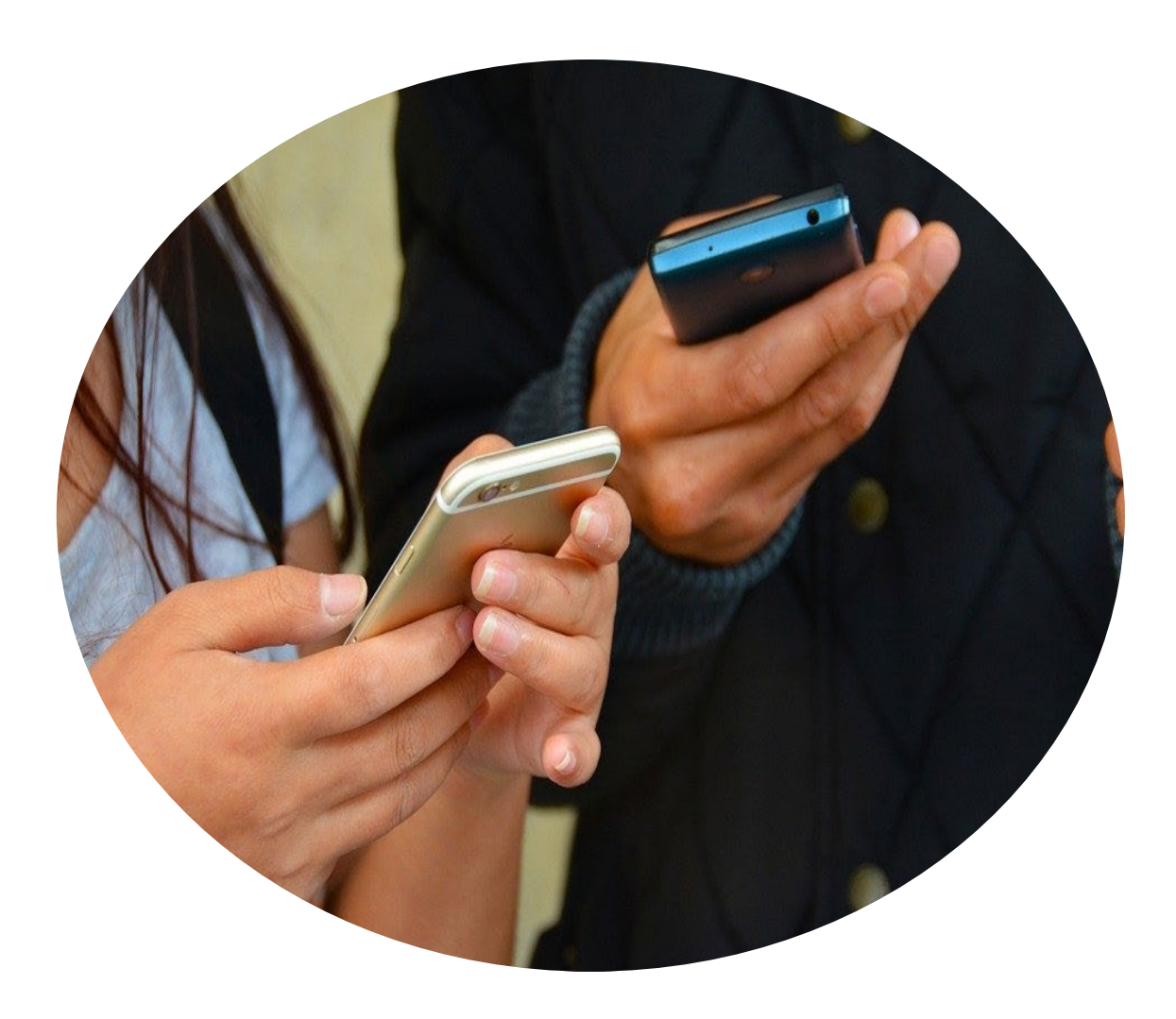

- Ir a los ajustes y/o configuración del celular
- Ingresar a Conexiones inalámbricas.
- Anclaje y/o zona Wifi
- Ubicar el nombre de red del celular al cual se desea compartir datos
- Escribir la contraseña de conexión
- Presionar Conectar

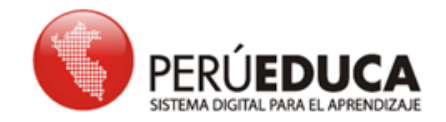

#### >> ¿Cómo compartir Internet o megas del celular a la computadora o laptop por USB?

- Conectar el cable USB al celular y a la computadora o laptop
- Seleccionar el menú de Ajustes en tu celular
- Dirigirse a Conexiones inalámbricas y luego a Más redes
- Seleccionar la opción Zona Wifi y módem USB

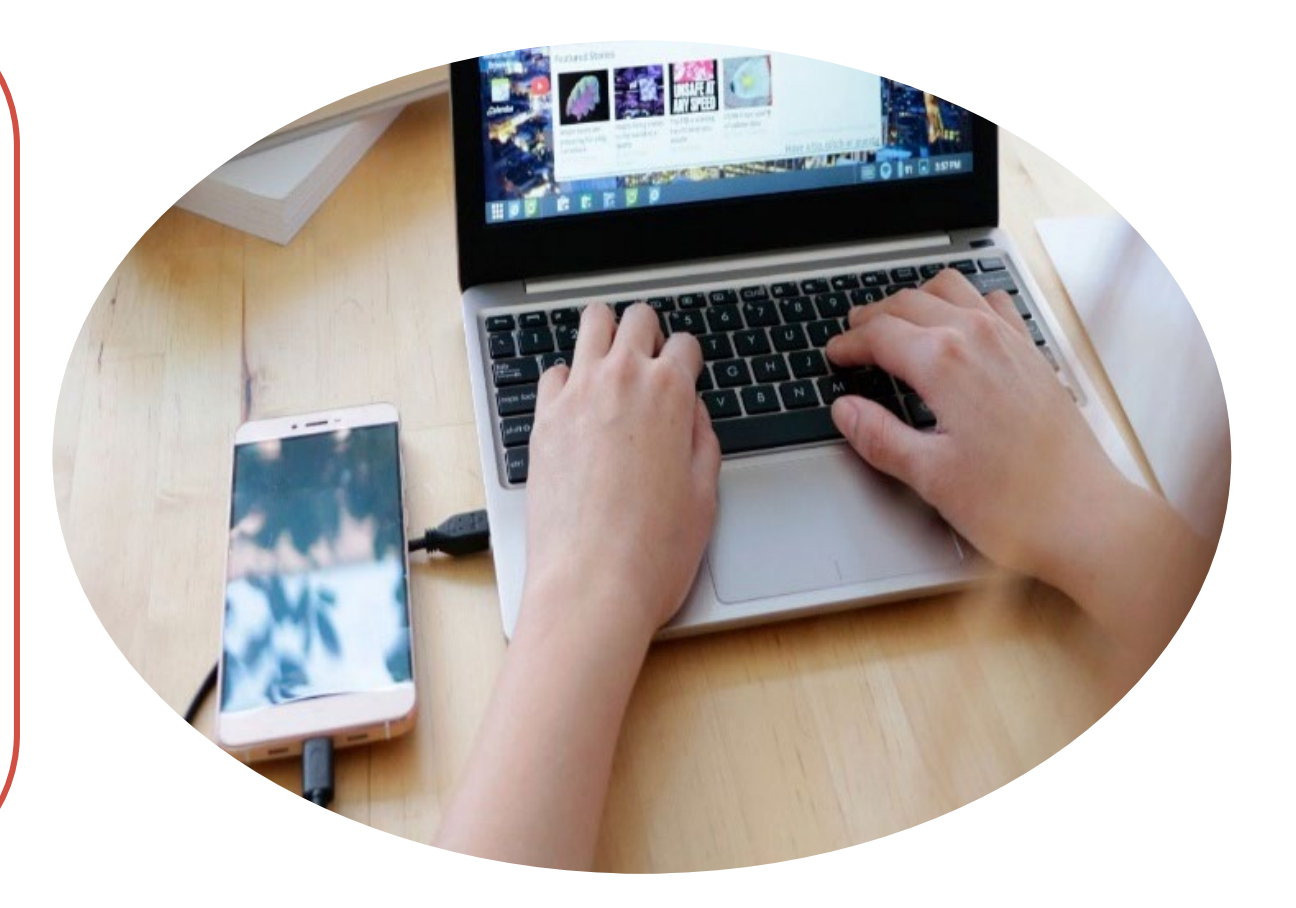

No olvides que estos pasos pueden variar dependiendo del modelo o marca del teléfono móvil.

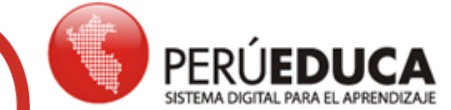

Te sugiero que mantengas conectado tu celular al tomacorriente al momento de compartir el acceso a Internet, porque se consume la batería.